# Өдрийн ирц бүртгэх

Тушаалыг <u>ЭНД</u> дарж татан авна уу.

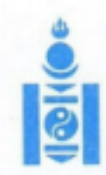

АЙМАГ, НИЙСЛЭЛИЙН БОЛОВСРОЛЫН ГАЗАРТ

#### МОНГОЛ УЛСЫН БОЛОВСРОЛ, ШИНЖЛЭХ УХААНЫ ЯАМ

14200 Улаанбаатар хот, Сүхбаатар дүүрэг, Бага тойруу 44, Засгийн газрын III байр, Утас: 26-22-27, Факс: 263727 И-мэйл: info@mes.gov.mn, Веб сайт: www.mes.gov.mn

3/ 1557 2020. 09.21 No -ны № танай

Чиглэл өгөх тухай

Улсын онцгой комиссын 2020 оны 29 дүгээр хурлын тэмдэглэл, Монгол Улсын Засгийн газрын "Бэлэн байдлын зэрэгт шилжүүлсэн хугацааг сунгах тухай" 2020 оны 103 дугаар тогтоол батлагдсан. Энэхүү шийдвэрүүдийг хэрэгжүүлэх зорилгоор боловсрол, шинжлэх ухааны сайдын 2020 оны "Хичээл, сургалтын үйл ажиллагааг хэвийн горимд шилжүүлэх талаар авах зарим арга хэмжээний тухай" А/63 дугаар тушаал батлагдаж бүх шатны сургалтын байгууллагын хичээл, сургалтын үйл ажиллагааг 2020 оны 9 дүгээр сарын 21-ний өдрөөс эхлэн хэвийн горимоор зохион байгуулахаар болсон.

Иймд цэцэрлэгийн хүүхэд, ерөнхий боловсролын сургуулийн суралцагчийн өдрийн ирцийн мэдээллийг "Боловсролын салбарын удирдлага мэдээллийн систем"-ийн <u>www.esis.edu.mn</u> цахим системийг ашиглан бүртгэлийг оруулах шаардлагатай байна.

Өдрийн ирцийн мэдээллийг бүх шатны боловсролын салбарын байгууллага болон, удирдлагууд тогтмол хянаж ажиллах тул мэдээлэл хөтлөлтийг цаг тухайд нь хөтөлж байх зохион байгуулалтыг авч ажиллана уу.

Систем дээр ирц бүртгэх зөвлөмжийг хавсаргав.

Хавсралт: 1 хуудастай.

БОДЛОГО ТӨЛӨВЛӨЛТИЙН ТАНБААТАР ГАЗРЫН ДАРГА 9020070363 CTC2147 9116621

14209 1631

Өдрийн ирцийг дараах байдлаар бүртгэнэ.

Вэб болон мобайл аппликэйшн ашиглан бүртгэнэ.

## Өдрийн ирц бүртгэхдээ дараах дарааллыг баримтална.

- 1. Багшийн эрхээр системд нэвтрэн орно.
- 2. Өдрийн ирц модулийг сонгоно.
- 3. Өдрийн ирц модулийн хэсэгт анги, сар, өдрийн сонголт хийнэ.
- 4. Тухайн хичээл орсон өдөрт дарж суралцагчдын бүртгэлийг хөтөлж хадгалах үйлдэл хийнэ.

### Өдрийн ирц бүртгэх алхамчилсан дараалал дараах байдалтай байна.

1. Багшийн эрхээр системд нэвтрэн орж Өдрийн ирц модулийг сонгоно.

| ≡    | 09/27 Дава                    | a<br>-                                                                              |
|------|-------------------------------|-------------------------------------------------------------------------------------|
|      |                               |                                                                                     |
| *    | Нүүр хуудас Зүүнбүрэн су      | ИЫН ЦЭЦЭРЛЭГ                                                                        |
|      | Өдрийн ирц                    |                                                                                     |
| - 24 | Суралцагч                     |                                                                                     |
|      | 2021-2022 o                   | ны хичээлийн шинэ жилийн мэнд хүргэе!!!                                             |
| 8    | Эцэг эх холбох хүсэлт         |                                                                                     |
|      | Төгсөлт, Дэвшилт прийн ирц-ий | н мэдээлэл өдөр бүрт бүртгэх                                                        |
|      |                               | эх гарын авлагатай танилцана уу - https://help.esis.edu.mn/content/964              |
|      |                               | QR код хэвлэх                                                                       |
|      |                               | эд QR код хэвлэх гарын авлагатай танилцана уу https://help.esis.edu.mn/content/2241 |
|      |                               | PARIAŬII AURTEAR VIAŬV                                                              |

2. Өдрийн ирц модуль хэсэгт өдрөөр, 7 хоногоор, сараар гэсэн утгуудаар нийт ирц бүртгэл, нэгтгэл харагдах ба тухайн өдрийн ирцийг бүртгэхийн тулд өдрөөр, суралцагчаар сонголтыг хийнэ.

| *      | Ахлах - ахлах а | бамбарууш 🗸         |              |              |        |          |         |             |
|--------|-----------------|---------------------|--------------|--------------|--------|----------|---------|-------------|
| ₩<br>⇔ | 💿 Өдрөөр        | 🔵 7 хоногоор 📄 Сара | аар          | Огноо сонгох | **     |          |         |             |
| 8      | Өдрөөр          | Суралцагчаар Эрү    | үл мэндийн а | суумж        |        |          |         |             |
| E      |                 |                     |              |              | Нэв    | трэлт    |         |             |
|        | Гараг           | Огноо               | Ирэх         | Тодорхойгүй  | Хэвийн | Сэжигтэй | Зайнаас | Koe<br>Toxi |
|        | Да              | 09 сарын 27         | 24           | 0            | 14     | 0        | 4       |             |

2.1 Өдрөөр гэдэг сонголтоор ирц бүртгэхдээ:

|   | 09/27             | Даваа<br>гараг            |                       |                       |               |                    |         |                              |             |                        |                | Б.Золзаяа /Е | \$501001111 |
|---|-------------------|---------------------------|-----------------------|-----------------------|---------------|--------------------|---------|------------------------------|-------------|------------------------|----------------|--------------|-------------|
| * | Ахлах - ахлах а   | бамбарууш 🗸               |                       |                       |               |                    |         |                              |             |                        |                |              | (?) Тусл    |
|   | 1 💿 Өдрөөр        | 🔿 7 хоногоор 🔷 Сар        | aap 3                 | Огноо сонгох          | -             |                    |         |                              |             |                        |                |              |             |
| 3 |                   |                           |                       |                       |               |                    |         |                              |             |                        |                |              |             |
|   |                   |                           |                       |                       |               |                    |         |                              |             |                        |                |              |             |
| 8 | 2 Өдрөөр          | Суралцагчаар Эрч          | үүл мэндийн а         | асуумж                |               |                    |         |                              |             |                        |                |              |             |
| 8 | 2 Өдрөөр          | Суралцагчаар Эри          | үүл мэндийн а         | асуумж                | Нэв           | зтрэлт             |         | Өвчт                         | эй          | Чөле                   | өтэй           |              |             |
| 8 | 2 Өдрөөр<br>Гараг | Суралцагчаар Эрч<br>Огноо | үүл мэндийн а<br>Ирэх | асуумж<br>Тодорхойгүй | Нэе<br>Хэвийн | втрэлт<br>Сэжигтэй | Зайнаас | Өвчт<br>Ковидын<br>тохиолдол | эй<br>Бусад | Чөлө<br>1-р<br>хавьтал | өөтэй<br>Бусад | Тасалсан     | Ирсэн       |

### 2.2 "7 хоногоор" гэдэг сонголтоор ирцийн нэгтгэл харах болон бүртгэхдээ:

| A | xnax - axnax a 6 | амоарууш 🗸   |               |      |         |    |                   |         |         |          |          |    |         |                      |       |                |       | (        | ⊘ Ту  |
|---|------------------|--------------|---------------|------|---------|----|-------------------|---------|---------|----------|----------|----|---------|----------------------|-------|----------------|-------|----------|-------|
|   | О Өдрөөр         | 7 хоногоор   | Capaap 2      | 2021 | -38     |    | <b>0</b><br>9 cap | 202     | 1       |          | > >>     |    |         |                      |       |                |       |          |       |
| 4 | Өдрөөр           | Суралцагчаар | Эрүүл мэндийн |      | Ня      | Да | Мя                | Лх      | Пү      | Ба       | Бя       |    |         |                      |       |                |       | 1        |       |
|   | Гараг            | Огноо        |               | 36   | 29      |    | 31                | 1       | 2       | 3        | 4        | эй |         | Өвчт                 | эй    | Чөлө           | өтэй  | Тасалсан | Ирсэн |
|   |                  |              | Ирэх          | 37   | 5<br>12 | 6  | 5 7 8<br>3 14 15  | 8<br>15 | 9<br>16 | 10<br>17 | 11<br>18 |    | Зайнаас | Ковидын<br>тохиолдол | Бусад | 1-р<br>хавьтал | Бусад |          |       |
|   | Ба 5             | 09 сарын 17  | 24            | 39   | 19      | 20 | 21                | 22      | 23      | 24       | 25       |    | 0       | 1                    | 0     | 0              | 6     | 1        | 16    |
|   | Пү               | 09 сарын 16  | 24            | 40   | 26      | 27 | 28                | 29      |         | 1        | 2        |    | 0       | 0                    | 0     | 0              | 0     | 0        | 26    |
|   | Лх               | 09 сарын 15  | 24            | 41   | 3       | 4  | 5                 | 6       | 7       | 8        | 9        |    | 0       | 0                    | 0     | 0              | 0     | 0        | 0     |
|   | Мя               | 09 сарын 14  | 24            |      | 0       |    |                   | C       | 1       |          | 0        |    | 0       | 0                    | 0     | 0              | 0     | 0        | 0     |
|   |                  |              |               |      |         |    |                   |         |         | -        |          |    |         | -                    |       |                |       |          |       |

# 2.3 Сараар нэгтгэл харах болон өдрийн ирцийн бүртгэл хөтлөхдөө:

| ≡  |   | 09/27           | Даваа<br>гараг |               |              |            |         |    |         |                      |       |
|----|---|-----------------|----------------|---------------|--------------|------------|---------|----|---------|----------------------|-------|
| *  |   | Ахлах - ахлах а | бамбарууш 🗸    |               |              |            |         |    |         |                      |       |
| M  |   | 🔿 Өдрөөр        | 1              | Сараар        | Огноо сонгох | <b>⊟</b> 2 |         |    |         |                      |       |
| 2× | 4 | Өдрөөр          | Суралцагчаар   | Эрүүл мэндийн | «            | 2021       | »       |    |         |                      |       |
| 1  |   |                 |                |               | 1 сар        | 2 сар      | 3 сар   |    |         | Өвчт                 | эй    |
|    |   | Гараг           | Огноо          | Ирэх          | 4 сар        | 5 сар      | 6 сар   | эй | Зайнаас | Ковидын<br>тохиолдол | Бусад |
|    |   | Ба <b>5</b>     | 09 сарын 17    | 24            | _            | . 3        |         |    | 0       | 1                    | 0     |
|    |   | Пү              | 09 сарын 16    | 24            | / cap        | 8 сар      | 9 cap - |    | 0       | 0                    | 0     |
|    |   | Лх              | 09 сарын 15    | 24            | 10 cap       | 11 can     | 12 cap  |    | 0       | 0                    | 0     |
|    |   | Мя              | 09 сарын 14    | 24            | io oup       | i i odp    | 12 00p  |    | 0       | 0                    | 0     |
|    |   | Да              | 09 сарын 13    | 24            | 0            | 0          | 0       |    | 0       | 0                    | 0     |

3. Ирцийн бүртгэл хийхдээ И-Ирсэн, З-Зайнаас, Өвчтэй бол КТ-Ковидын тохиолдол эсвэл Бусад, Чөлөөтэй бол 1-р хавьтал эсвэл Бусад, Т-Тасалсан гэсэн сонголтуудаас сонгож хадгалах товчыг дарна.

| 9-р   | сар 10-р сар      | 11-р сар | 12-p | сар | 1-p c | ар     | 2-р сар     | 3-р са | ар      | 4-р сар      | 5-р сар  | сар |                  |       |  |  |
|-------|-------------------|----------|------|-----|-------|--------|-------------|--------|---------|--------------|----------|-----|------------------|-------|--|--|
|       |                   |          |      |     |       |        |             |        |         |              |          |     |                  |       |  |  |
| Өдр   | оор Суралцагчаар  |          |      |     |       |        |             |        |         | Variation    |          |     |                  |       |  |  |
| Ирций | н жагсаалт:       |          |      |     |       |        |             |        | буцах . | хадгалах     |          |     |                  |       |  |  |
|       | И - Ирсэн         |          |      |     | 3 - 3 | айнаас |             |        |         | Т - Тасал    | сан      |     | КТ - Ковидын тох | юлдол |  |  |
| NR    | Суралцагиийн нэр  |          |      |     | Ap    | йсти   | 9 сарын 6   | -aŭ    |         |              |          |     |                  |       |  |  |
| 14-   | Суралцаі чийн нэр | Нэвтрэлт | И    | 3   | Кт    | Бусад  | 1-р хавьтал | Бусад  | т       | Холбоо барих | Цэвэрлэх |     |                  |       |  |  |
| 1     | А.Ариунсувд       | -        | 0    | ۲   | 0     | 0      | 0           | 0      | 0       |              | 盘        |     |                  |       |  |  |
| 2     | Б.Аялгуу          | 1.1      | 0    | 0   | ۲     | 0      | 0           | 0      | 0       |              | 盘        |     |                  |       |  |  |
| 3     | Б.Гэгээлэн        |          | ۲    | 0   | 0     | 0      | 0           | 0      | 0       |              | 盘        |     |                  |       |  |  |
| 4     | О.Уудам           | 1.1      | ۲    | 0   | 0     | 0      | 0           | 0      | 0       |              | 曲        |     |                  |       |  |  |
| 5     | А.Энхжин          | 1.1      | 0    | 0   | 0     | 0      | ۲           | 0      | 0       |              | 盘        |     |                  |       |  |  |
| 6     | М.Өнөмөнх         | -        | 0    | 0   | 0     | 0      | 0           | ۲      | 0       |              | 盘        |     |                  |       |  |  |

4. Хадгалах товч дархад дараах цонх харагдана.

| ≡       | 09/ | 06 даваа<br>гараг |  |  |  |   |                                                                 |  |
|---------|-----|-------------------|--|--|--|---|-----------------------------------------------------------------|--|
| *       |     |                   |  |  |  |   |                                                                 |  |
| ů<br>Ně |     |                   |  |  |  |   |                                                                 |  |
| -       |     |                   |  |  |  |   |                                                                 |  |
| 10      |     |                   |  |  |  |   |                                                                 |  |
| 8       |     |                   |  |  |  |   |                                                                 |  |
| =       |     |                   |  |  |  | r | _                                                               |  |
| -       |     |                   |  |  |  |   | Баталгаажуулалт<br>Хадгалах үйлдлийг хийхдээ итгэлтэй байна уу? |  |
| B       |     |                   |  |  |  |   | Тийм Үгүй                                                       |  |
| ľ       |     |                   |  |  |  |   |                                                                 |  |
| =       |     |                   |  |  |  |   |                                                                 |  |
|         |     |                   |  |  |  |   |                                                                 |  |
|         |     |                   |  |  |  |   |                                                                 |  |
|         |     |                   |  |  |  |   |                                                                 |  |
|         |     |                   |  |  |  |   |                                                                 |  |
|         |     |                   |  |  |  |   |                                                                 |  |

5. Мөн ирцийн бүртгэлийг суралцагчаар хэвлэн авах боломжтой.

| ax - ax | лах а бамбарууш \vee                              |      |       |         |                      |       |                | (      | ⑦ Ту     |
|---------|---------------------------------------------------|------|-------|---------|----------------------|-------|----------------|--------|----------|
| Өдрө    | еер 7 хоногоор 💽 Сараар 2021-09 🗎                 |      |       |         |                      |       |                |        |          |
| Өдрөө   | эр <mark>Суралцагчаар</mark> Эрүүл мэндийн асуумж |      |       |         |                      |       |                |        |          |
| 21-09   | -01 : 2021-09-27 -ны ирцийн мэдээлэл              |      | 1     |         |                      |       | Ŀ              | Мэдээл | іэл тата |
|         |                                                   |      |       |         | Өвчтэі               | ā     | Челе           | өтэй   |          |
| Nº      | Нэрс                                              | Ирэх | Ирсэн | Зайнаас | Ковидын<br>тохиолдол | Бусад | 1-р<br>хавьтал | Бусад  | Тасалс   |
| 1       | Д.Амин-Эрдэнэ<br>/2017-01-25/                     | 19   | 7     | 0       | 0                    | 0     | 0              | 0      | 0        |
| 2       | Б.Анударь<br>/2017-02-10/                         | 19   | 6     | 0       | 0                    | 0     | 0              | 1      | 0        |
| 3       | Н.Анхбаяр<br>/2017-04-19/                         | 19   | 1     | 3       | 0                    | 0     | 0              | 3      | 0        |
| 4       | А.Анхсүлд                                         | 19   | 2     | 0       | 0                    | 0     | 0              | 5      | 0        |

Анги удирдсан багш суралцагчийн өдрийн ирцийн бүртгэл хийгдэхэд тухайн суралцагчийн эцэг эх, асран хамгаалагч /жич: parent.edu.mn системийн хэрэглэгч/, сургалтын байгууллагын удирдлага харах, хянах боломжтой.

Сургалтын байгууллагын ирц хөтлөлтийн явцын нэгтгэлд аймаг, дүүрэг, нийслэл, яамны түвшинд нь хяналт тавин ажиллана.